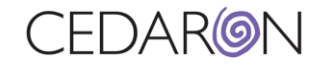

## How to Complete an ACC/NCDR Harvest/Submission

| 🧼 CardiacCare™              | Search | Patients go + New Patient |                     |                          |                     |                   | Harvest/Export <del>-</del> | Utilities <del>-</del>                                        | Settings <del>-</del> | O Marlet | te Stockton |   |
|-----------------------------|--------|---------------------------|---------------------|--------------------------|---------------------|-------------------|-----------------------------|---------------------------------------------------------------|-----------------------|----------|-------------|---|
| Patient Search<br>Search By |        | Showin                    | g Recently Viewed F | Patients(show search res |                     | Data Completeness |                             |                                                               |                       |          |             |   |
|                             |        |                           | Last Name           | First Name               | Middle Name         | MRN               |                             | Data Export                                                   | юв                    | Alt      | ernate ID   |   |
| Patient Name                | ~      |                           |                     |                          |                     |                   |                             | ACC/NCDR Harvest                                              |                       |          |             |   |
| Search Text                 |        | >                         | King                | Joe                      | MiddleNameTEST      | 1234567B          |                             | <ul> <li>NCDR Submission</li> <li>AHA/GWTG Harvest</li> </ul> | /16/1988              |          |             | Ø |
|                             |        | >                         | Corton              | Angelo                   |                     | 05241992          |                             | CCORP Harvest                                                 | /5/1995               |          |             | Ø |
| Patient Type                |        | >                         | Test                | Another                  |                     | 12345671          |                             | New Jersey Harvest                                            | /18/2018              |          |             | 8 |
| All Patients                | ×      | >                         | Stocking            | Mary                     |                     | 12345678          |                             | New York Harvest                                              | /4/1987               |          |             | Ø |
| Data Form                   |        | >                         | Tests               | Tester                   |                     | 1234567A          |                             | NRDR Harvest                                                  | /4/1986               |          |             | 8 |
| All Data Forms              |        | >                         | ABRAMS              | SHAYLA                   | testing middle name | 663767            |                             | STS Harvest                                                   | /20/1951              |          |             | 8 |
|                             |        | >                         | AMEN                | KRAIG                    | Daniel              | 01787918          |                             |                                                               | 6/23/1959             |          |             | Ø |
| Facility                    |        | >                         | ANDRADE             | MACK                     |                     | 466763            |                             |                                                               | 3/21/1965             |          |             | 8 |
| All Facilities              | ~      |                           |                     |                          |                     |                   |                             |                                                               |                       |          |             |   |
| Clear Search                |        |                           |                     |                          |                     |                   |                             |                                                               |                       |          |             |   |

## 1. From the CardiacCare homepage, navigate to the Harvest/Export tab, then select ACC/NCDR Harvest.

2. Select your Registry, Participant, Year, and Quarter. You can choose the Submission Type, and choose any of the Options to include in your harvest (the Options section is optional). Once you have the necessary information in all the mandatory fields, you can select Run Harvest.

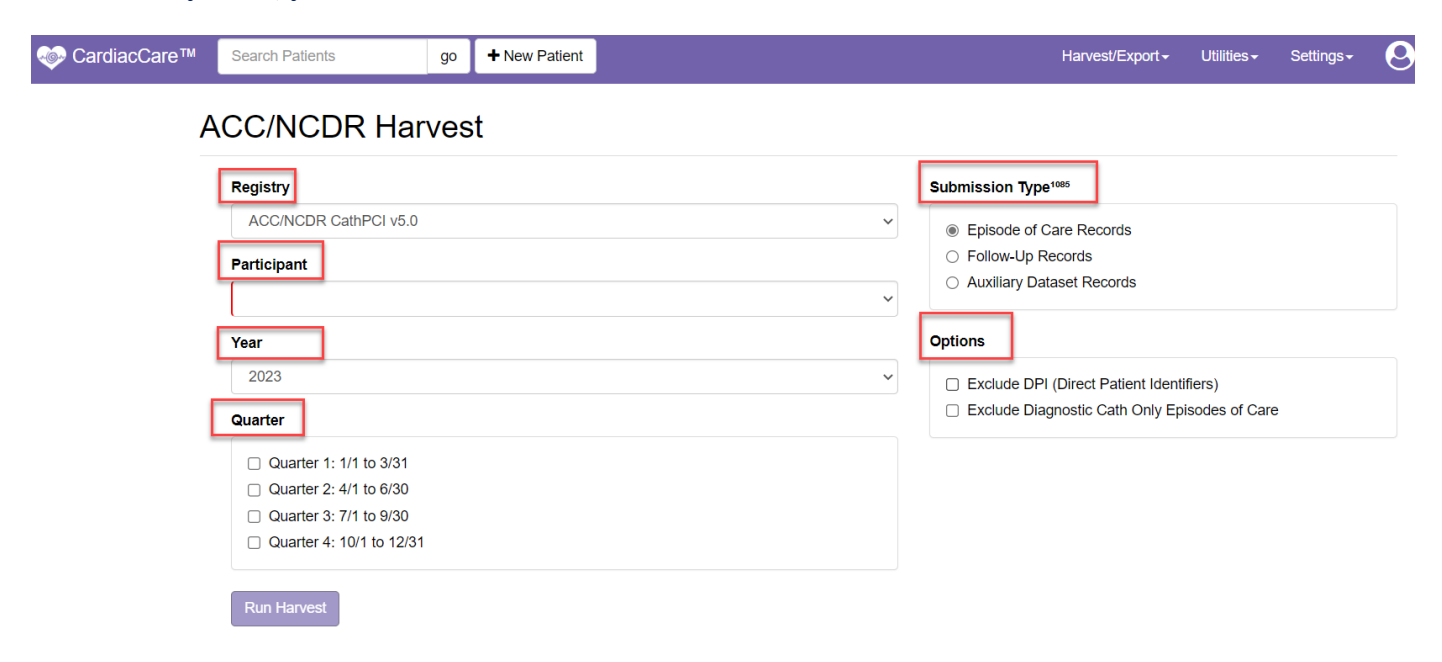

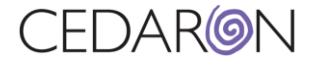

3. After you select Run Harvest, you will see the status, and all the fields you selected previously. A little green box will pop up notifying you that the Harvest operation completed successfully. You can now Save the file to your computer, and/or submit it directly to the NCDR by selecting Submit.

| 🧼 CardiacCare™ | Search Patients                                                                                            | go | + New Patient |         |            |          | Ha      | arvest/Export <del>-</del> | Utilities <del>-</del> | Settings <del>-</del> | 0        | Marlette Stock | ton |
|----------------|----------------------------------------------------------------------------------------------------|----|---------------|---------|------------|----------|---------|----------------------------|------------------------|-----------------------|----------|----------------|-----|
| A              | ACC/NCDR Harv                                                                                              | es | t             |         |            |          |         |                            | Ha                     | rvest operation       | complete | d              | ×   |
|                | ▲ Start Over                                                                                               |    |               |         |            |          |         |                            |                        |                       |          |                |     |
|                | Registry<br>ACC/NCDR CathPCI v5.0                                                                          | 1  |               | Quarter | Status     | Patients | Records | Export File                |                        |                       |          |                |     |
|                | Participant<br>Cedaron Heart Health (123456)<br>Submission Type <sup>1005</sup><br>Episode of Care Records |    |               | Q1 2022 | ✓ Complete | 0        | 0       | 🖺 Save                     | 🛓 Subr                 | nit                   |          |                |     |
|                |                                                                                                    |    |               |         |            |          |         |                            |                        |                       |          |                |     |
|                | Options<br>None                                                                                            |    |               |         |            |          |         |                            |                        |                       |          |                |     |
|                | L                                                                                                    |    |               |         |            |          |         |                            |                        |                       |          |                |     |
|                |                                                                                                    |    |               |         |            |          |         |                            |                        |                       |          |                |     |
|                |                                                                                                    |    |               |         |            |          |         |                            |                        |                       |          |                |     |

4. After you submit the file to the NCDR, you can check the status of your submission by hovering over Harvest/Export, then selecting NCDR Submission.

| GardiacCare™                | Search | Patients go + New Patient |                     |                      | Har                 | vest/Export <del>-</del> | Utilities <del>-</del> | Settings <del>-</del>    | O Marlette | Stockton |        |   |
|-----------------------------|--------|---------------------------|---------------------|----------------------|---------------------|--------------------------|------------------------|--------------------------|------------|----------|--------|---|
| Patient Search<br>Search By |        | Showin                    | g Recently Viewed F | Patients(show search | h results)          | Data Cor                 | Data Completeness      |                          |            |          |        |   |
|                             |        |                           | Last Name           | First Name           | Middle Name         | MRN                      | Data Exp               | Data Export              |            | Altern   | ate ID |   |
| Patient Name                |        |                           |                     |                      |                     |                          | ACC/NC                 | DR Harvest               |            |          |        |   |
| Search Text                 |        | >                         | King                | Joe                  | MiddleNameTEST      | 1234567B                 | NCDR S<br>AHA/GW       | ubmission<br>/TG Harvest | /16/1988   |          |        | Ø |
|                             |        | >                         | Corton              | Angelo               |                     | 05241992                 | CCORP                  | Harvest                  | /5/1995    |          |        | ß |
| Patient Type                |        | >                         | Test                | Another              |                     | 12345671                 | New Jers               | sey Harvest              | /18/2018   |          |        | 6 |
| All Patients                | $\sim$ | >                         | Stocking            | Mary                 |                     | 12345678                 | New Yorl               | k Harvest                | /4/1987    |          |        | ß |
| Data Form                   |        | > Tests                   |                     | Tester               |                     | 1234567A                 | NRDR H                 | arvest                   | /4/1986    |          |        | 7 |
| All Data Forms              |        | >                         | ABRAMS              | SHAYLA               | testing middle name | 663767                   | SISHar                 | vesi                     | /20/1951   |          |        | Ø |
|                             |        | >                         | AMEN                | KRAIG                | Daniel              | 01787918                 |                        | 6                        | 6/23/1959  |          |        | 7 |
| Facility                    |        | >                         | ANDRADE             | MACK                 |                     | 466763                   |                        | 3                        | 3/21/1965  |          |        | ß |
| All Facilities              |        |                           |                     |                      |                     |                          |                        |                          |            |          |        |   |

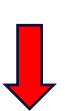

Search

Clear

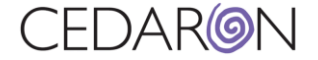

If your submission was a success, you will see a little green checkmark to the left, and Success to the very right under Assessment Status. Each submission also shows the Submission Date, who it was Submitted By, the Participant, and Registry. If your submission was a failure, it will show everything listed above, only it will say Failure under Assessment Status and have a red square to the left. Do not be alarmed if you don't see your submission right away. It can take some time for the NCDR to process the submission.

| left for the second second se | S | earch Patients   | go        | + New Patient |                                               |           | Harvest/Export <del>-</del> | Utiliti | ies - Settings -    |  |  |  |
|----------------------------------------------------------------------------------------------------|---|------------------|-----------|---------------|-----------------------------------------------|-----------|-----------------------------|---------|---------------------|--|--|--|
|                                                                                                    | N | CDR Submis       | ssion     |               |                                               | Submit NC |                             |         |                     |  |  |  |
|                                                                                                    |   | Submission Date  | Submitte  | d By          | Participant                                   | Registry  |                             | \$      | Assessment Status 🏶 |  |  |  |
|                                                                                                    | 0 | 02/23/2023 13:56 | Geoff Co  | ok            | Harvest Test - Cath/CPMI/ICD/AFib<br>(999996) | ACC/NCDR  | CathPCI 5                   |         | Success             |  |  |  |
| (                                                                                                    | 0 | 02/13/2023 18:19 | Adam Aya  | ala           | Cedaron Medical (999996)                      | ACC/NCDR  | CathPCI 5                   | 1       | Failure             |  |  |  |
|                                                                                                    | 0 | 02/07/2023 16:41 | Nick Pear | son           | Harvest Test - Cath/CPMI/ICD/AFib<br>(999996) | ACC/NCDR  | EP Device Implant 2.3       | 1       | Success             |  |  |  |
|                                                                                                    | 0 | 02/07/2023 16:40 | Nick Pear | son           | Harvest Test - Cath/CPMI/ICD/AFib (999996)    | ACC/NCDR  | EP Device Implant 2.3       |         | Failure             |  |  |  |
|                                                                                                    | 0 | 02/07/2023 16:39 | Nick Pear | son           | Harvest Test - Cath/CPMI/ICD/AFib (999996)    | ACC/NCDR  | EP Device Implant 2.3       |         | Failure             |  |  |  |
| [                                                                                                    | 0 | 02/07/2023 15:37 | Nick Pear | son           | Harvest Test - Cath/CPMI/ICD/AFib<br>(999996) | ACC/NCDR  | CathPCI AUX 1.0             |         | Success             |  |  |  |
|                                                                                                    | • | 02/07/2023 15:35 | Nick Pear | son           | Harvest Test - Cath/CPMI/ICD/AFib<br>(999996) | ACC/NCDR  | CathPCI AUX 1.0             |         | Success             |  |  |  |
|                                                                                                    | 0 | 02/07/2023 15:30 | Nick Pear | son           | Harvest Test - Cath/CPMI/ICD/AFib<br>(999996) | ACC/NCDR  | CathPCI 5                   |         | Success             |  |  |  |